Online Submission of Research Enhancement Program Proposals via InfoReady. To login into the InfoReady system:

Click the link labelled "REP Online Application System" in the navigation bar on the Research Enhancement Program website: ٢

ABOUT

www.txstate.edu/research/oera/rep

GIVE

LIBRARY

MAPS

ATHLETICS

TEXAS STATE

http://www.txstate.edu/research/oera/rep.html

## Office of Research and Sponsored Programs

ROUND ROCK

|                  |                |                                   |                                     | ·····                           | . Sundari                                    |                                                    |                                 | -,                     |                                      |                                 |
|------------------|----------------|-----------------------------------|-------------------------------------|---------------------------------|----------------------------------------------|----------------------------------------------------|---------------------------------|------------------------|--------------------------------------|---------------------------------|
|                  |                |                                   |                                     |                                 | Texas State > 0                              | office of Research and                             | d Sponsored Progr               | ams → Research Rec     | ords and System Serv<br>Enhan        | ices → Researc<br>ement Program |
|                  |                |                                   |                                     |                                 |                                              |                                                    |                                 |                        |                                      |                                 |
| 200              | oor            | ch Er                             | hance                               | mor                             | + Prog                                       | iram                                               |                                 |                        |                                      |                                 |
| 165              | beal           |                                   | Inalice                             | enter                           | it riog                                      | Jan                                                |                                 |                        |                                      |                                 |
|                  |                |                                   |                                     |                                 |                                              |                                                    |                                 |                        |                                      |                                 |
| RED D            | rogram         | REP Onlin                         | PEP Or                              | oline P                         | resentations                                 | University                                         | Proposal                        | REP Terminal           | Awardees                             |                                 |
| REP P<br>Guideli | rogram<br>ines | REP Onlir<br>Applicatio<br>System | ne REP Or<br>n Applicat<br>Tutorial | nline P<br>tion a               | Presentations<br>nd Workshops                | University<br>Research<br>Enhancement              | Proposal<br>Evaluation<br>Forms | REP Terminal<br>report | Awardees<br>Archives<br>Updated 2017 |                                 |
| REP P<br>Guideli | rogram<br>ines | REP Onlir<br>Applicatio<br>System | ne REP Or<br>n Applicat<br>Tutorial | <mark>n</mark> line P<br>tion a | Presenta <mark>t</mark> ions<br>nd Workshops | University<br>Research<br>Enhancement              | Proposal<br>Evaluation<br>Forms | REP Terminal report    | Awardees<br>Archives<br>Updated 2017 |                                 |
| REP P<br>Guidel  | rogram<br>ines | REP Onlir<br>Applicatio<br>System | ne REP Or<br>n Applicat<br>Tutorial | nline P<br>tion a               | Presentations<br>nd Workshops                | University<br>Research<br>Enhancement<br>Committee | Proposal<br>Evaluation<br>Forms | REP Terminal<br>report | Awardees<br>Archives<br>Updated 2017 |                                 |
| REP P<br>Guidel  | rogram<br>ines | REP Onlir<br>Applicatio<br>System | ne REP Or<br>n Applicat<br>Tutorial | nline F<br>tion a               | Presentations<br>nd Workshops                | University<br>Research<br>Enhancement<br>Committee | Proposal<br>Evaluation<br>Forms | REP Terminal<br>report | Awardees<br>Archives<br>Updated 2017 |                                 |

CATSWEB

TRACS

BOBCATMAIL

MORE TOOLS

Search Q

Notification that the application portal is operational will be sent to you as soon as possible.

For questions regarding application submission contact: Dr. Yongxia Xia at <u>ys11@txstate.edu</u> or at 512-245-2314

For programmatic questions contact Dr. Michael Blanda at blanda@txstate.edu or at 512-245-2314

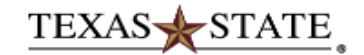

### InfoReady Review

### HOME CALENDAR

### Applications and Competitions for Grant Funding

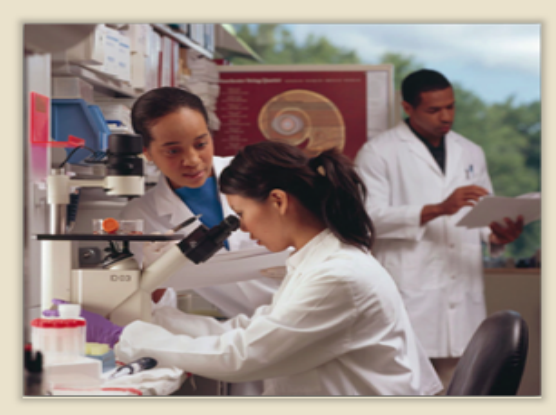

Texas State University is now using InfoReady to manage its internal grant competitions.

### Funding Opportunities

This system will be used to submit proposals for Research Enhancement Program, Limited Submissions, and MIRG.

|                                                                         |            | Search:                       |                   |
|-------------------------------------------------------------------------|------------|-------------------------------|-------------------|
| Title 🔶                                                                 | Due Date   | Category                      | Award<br>Cycle \$ |
|                                                                         |            | All 🔻                         | All 🔻             |
| FY2018 REP Online Application - McCoy<br>College of Business            | 10/25/2017 | Open Funding<br>Opportunities | FY2018            |
| FY2018 REP Online Application-College of<br>Applied Arts                | 10/25/2017 | Open Funding<br>Opportunities | FY2018            |
| FY2018 REP Online Application-College of<br>Education                   | 10/25/2017 | Open Funding<br>Opportunities | FY2018            |
| FY2018 REP Online Application-College of<br>Fine Arts and Communication | 10/25/2017 | Open Funding<br>Opportunities | FY2018            |
| FY2018 REP Online Application-College of<br>Health Professions          | 10/25/2017 | Open Funding<br>Opportunities | FY2018            |
| FY2018 REP Online Application-College of Liberal Arts                   | 10/25/2017 | Open Funding<br>Opportunities | FY2018            |
| FY2018 REP Online Application-College of<br>Science & Engineering       | 10/25/2017 | Open Funding<br>Opportunities | FY2018            |

Click the login button to access the InfoReady system.

## Click the blue Texas **State University** Login button

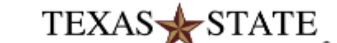

### InfoReady Review

### HOME CALENDAR

Login for Texas State University Users

Use your Texas State University user name and password to log into InfoReady Review.

Texas State University Login

### Login for Other Users

If you have an account, but aren't part of Texas State University, enter your email address and password below to log in.

Email Address:

Email Address

Password:

Password

Forgot your password?

Remember Me

Log In

Don't have an account, and not a Texas State University user? Try registering for an account.

Register >

### **Customizing InfoReady Review**

All the text on the home page can be customized in the Administration module. In the Configure Homepage section of Administration, you can edit the text in this section, the header above, as well as the header and text to the left, and the main image to the left of that.

Under the Customize Header and Footer section, you can change the logo and text in the header, and change the address and email contact information in the footer (the email contact must be an administrator in CompetitionSpace).

If you would like to include any support documents on the homepage, you can upload them using the Upload Support Documents option on the Configure System page. Support documents are optional; if you don't upload any, that section will not appear. If you do upload any support documents, they will appear below this section (Right Hand Text Area).

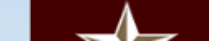

**Texas State University** 

Office of Research & Sponsored

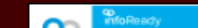

# Enter your Texas State Net ID and Password

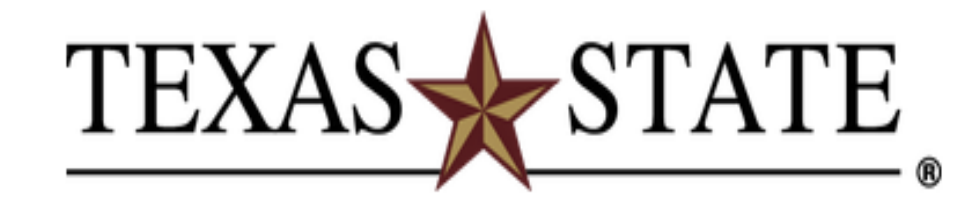

## Login to InfoReady Review -Texas State

### NetID

### Password

Login

Use of computer and network facilities owned or operated by Texas State University requires prior authorization. Unauthorized access is prohibited. Usage may be subject to security testing and monitoring, and affords no privacy guarantees or expectations except as otherwise provided by applicable privacy laws. Abuse is subject to criminal prosecution. Use of these facilities implies agreement to comply with the policies of Texas State University.

### > Forgot your password?

> Activate your NetID

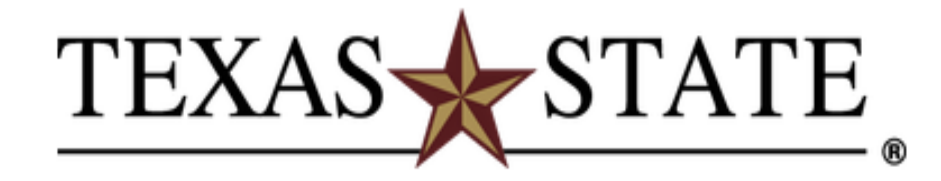

# Approve dual authentication

|                                                              | Choose an authentication method |                  |  |  |  |  |  |  |  |
|--------------------------------------------------------------|---------------------------------|------------------|--|--|--|--|--|--|--|
| NetID<br>2Step                                               | Duo Push Recommended            | Send Me a Push   |  |  |  |  |  |  |  |
| Cocop                                                        | 🛞 Call Me                       | Call Me          |  |  |  |  |  |  |  |
| What is this? C<br>Add a new device<br>My Settings & Devices | Passcode                        | Enter a Passcode |  |  |  |  |  |  |  |
| Need help?                                                   | Remember me for 9 hours         |                  |  |  |  |  |  |  |  |
| Powered by Duo Security                                      |                                 |                  |  |  |  |  |  |  |  |
|                                                              |                                 |                  |  |  |  |  |  |  |  |
|                                                              |                                 |                  |  |  |  |  |  |  |  |
|                                                              |                                 |                  |  |  |  |  |  |  |  |

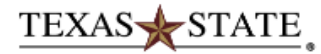

### InfoReady Review

Hello, Arun | Sign Out Help

#### HOME APPLICATIONS CALENDAR

### Applications and Competitions for Grant Funding

Welcome Arun. You have no new activity coming up.

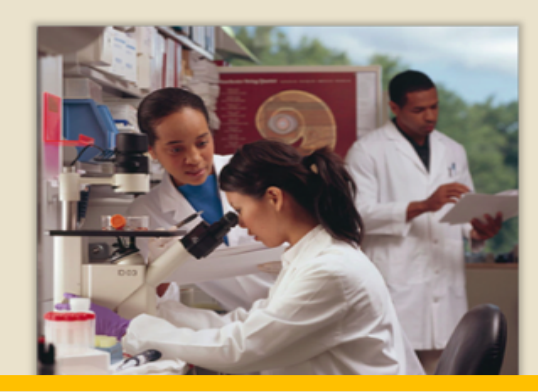

Universities involved in research often need to run competitions for grant funding, whether for internal grant dollars or limited submission opportunities through external sponsors.

### Customizing InfoReady Review

All the text on the home page can be customized in the Administration module. In the Configure Homepage section of Administration, you can edit the text in this section, the header above, as well as the header and text to the left, and the main image to the left of that.

Under the Customize Header and Footer section, you can change the logo and text in the header, and change the address and email contact information in the footer (the email contact must be an administrator in CompetitionSpace).

If you would like to include any support documents on the homepage, you can upload them using the Upload Support Documents ention on the Configure System page. Support

tion will not appear. If you don't upload any, tion will not appear. If you do upload any documents, they will appear below this (Right Hand Text Area).

Once in the system, Principal Investigators will locate their specific college competition from the list and click on its link.

\*\*Proposals submitted to an incorrect college will not be evaluated.

|            | Search:                                                                                                    |                                                                                                    |                                                                                                    |                                                                                                    |
|------------|----------------------------------------------------------------------------------------------------|----------------------------------------------------------------------------------------------------|----------------------------------------------------------------------------------------------------|----------------------------------------------------------------------------------------------------|
| Due Date   | Category                                                                                                    |                                                                                                    | Award<br>Cycle                                                                                                    |                                                                                                    |
|            | All                                                                                                    | •                                                                                                    | All                                                                                                    | •                                                                                                    |
| 10/25/2017 | Open Funding<br>Opportunities                                                                                                    |                                                                                                    | FY2018                                                                                                    |                                                                                                    |
| 10/25/2017 | Open Funding<br>Opportunities                                                                                                    |                                                                                                    | FY2018                                                                                                    |                                                                                                    |
| 10/25/2017 | Open Funding<br>Opportunities                                                                                                    |                                                                                                    | FY2018                                                                                                    |                                                                                                    |
| 10/25/2017 | Open Funding<br>Opportunities                                                                                                    |                                                                                                    | FY2018                                                                                                    |                                                                                                    |
| 10/25/2017 | Open Funding<br>Opportunities                                                                                                    |                                                                                                    | FY2018                                                                                                    |                                                                                                    |
| 10/25/2017 | Open Funding<br>Opportunities                                                                                                    |                                                                                                    | FY2018                                                                                                    |                                                                                                    |
| 10/25/2017 | Open Funding<br>Opportunities                                                                                                    |                                                                                                    | FY2018                                                                                                    |                                                                                                    |
|            | Due Date         10/25/2017         10/25/2017         10/25/2017         10/25/2017         10/25/2017         10/25/2017         10/25/2017         10/25/2017         10/25/2017         10/25/2017         10/25/2017         10/25/2017         10/25/2017 | Search:         Due Date       Category         All       All         10/25/2017       Open Funding Opportunities         10/25/2017       Open Funding Opportunities         10/25/2017       Open Funding Opportunities         10/25/2017       Open Funding Opportunities         10/25/2017       Open Funding Opportunities         10/25/2017       Open Funding Opportunities         10/25/2017       Open Funding Opportunities         10/25/2017       Open Funding Opportunities         10/25/2017       Open Funding Opportunities         10/25/2017       Open Funding Opportunities         10/25/2017       Open Funding Opportunities | Search:         Due Date       Category         All       Image: Colspan="2">Image: Colspan="2">Image: Colspan="2">Image: Colspan="2">Image: Colspan="2">Image: Colspan="2" Image: Colspan="2">Image: Colspan="2" Image: Colspan="2" I | Search:Award<br>CycleDue DateCategoryAward<br>CycleAllIAll10/25/2017Open Funding<br>OpportunitiesFY201810/25/2017Open Funding<br>OpportunitiesFY201810/25/2017Open Funding<br>OpportunitiesFY201810/25/2017Open Funding<br>OpportunitiesFY201810/25/2017Open Funding<br>OpportunitiesFY201810/25/2017Open Funding<br>OpportunitiesFY201810/25/2017Open Funding<br>OpportunitiesFY201810/25/2017Open Funding<br>OpportunitiesFY201810/25/2017Open Funding<br>OpportunitiesFY201810/25/2017Open Funding<br>OpportunitiesFY2018 |

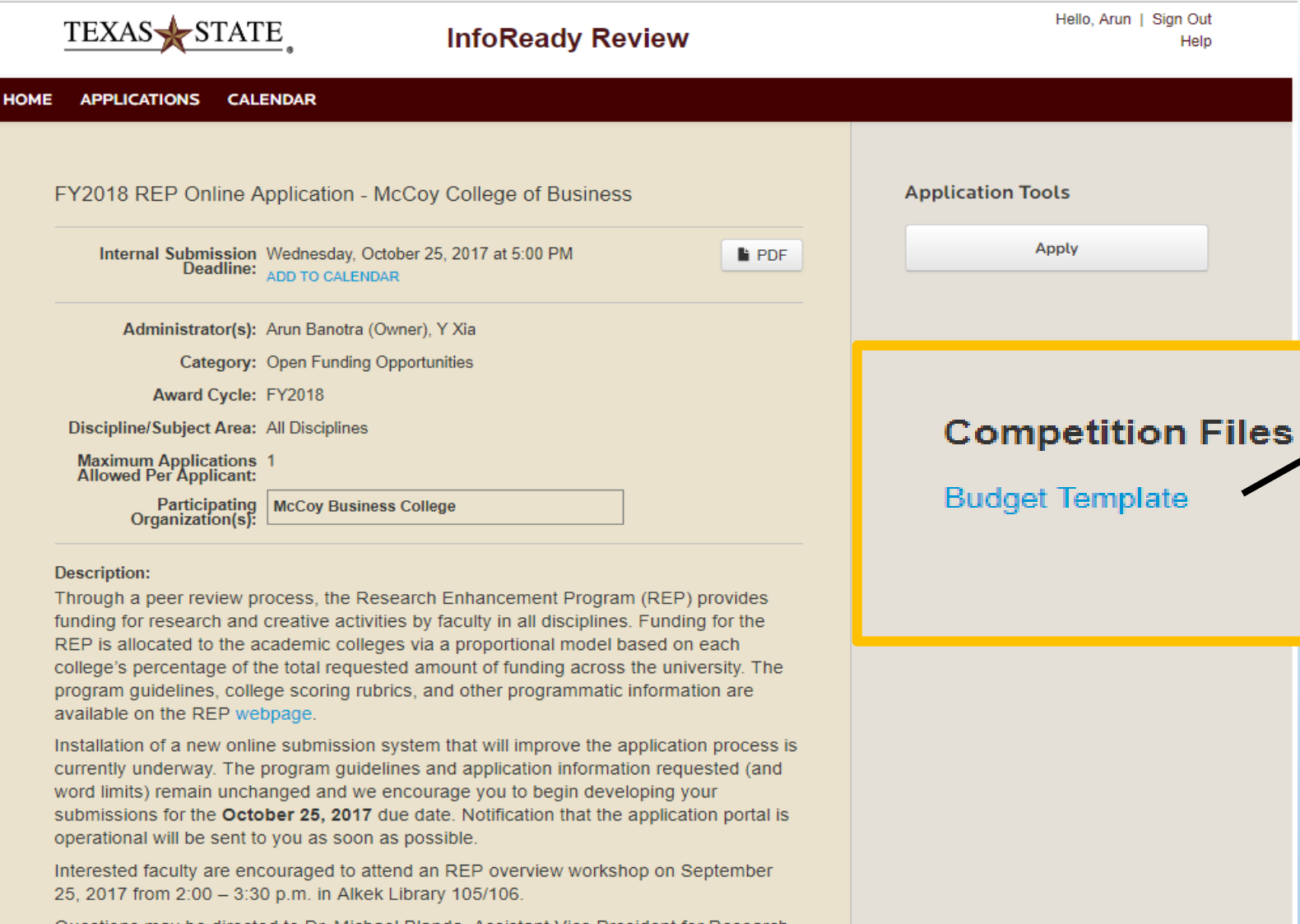

Questions may be directed to Dr. Michael Blanda, Assistant Vice President for Research (blanda@txstate.edu or 245-2314) or to Ms. Michel Conroy, Chair of the University Research Enhancement Committee (M.Conroy@txstate.edu).

Download the Budget Template by clicking its link on the right side of the screen under Competition Files.

Texas State University QUESTIONS? Email us Office of Research & Sponsored Programs 601 University Drive, J. C. Kellam 489 San Marcos, Texas 78666

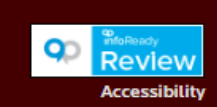

| H                   |                  |               |                          |                  |               |              |              |                  |                 |              |    | REP budg | get template | .xlsx [Protec | ted View] - | Excel |                       |
|---------------------|------------------|---------------|--------------------------|------------------|---------------|--------------|--------------|------------------|-----------------|--------------|----|----------|--------------|---------------|-------------|-------|-----------------------|
| File                | Home             | Insert P      | age Layout               | Formulas         | Data          | Review       | View         | Kutools ™        | Enterprise      | ACROBA       | T  |          |              | _             |             |       |                       |
| Û                   | PROTECTED VIEW   | V Be careful- | -files from th           | e Internet can o | contain virus | es. Unless y | ou need to e | edit, it's safer | to stay in Prot | tected View. | Er | nable Ec | liting       |               |             |       |                       |
| A11                 | <b>*</b>         | × ✓           | <i>f</i> <sub>≭</sub> St | udent and Po     | ost Doc Wa    | ges          |              |                  |                 |              |    |          |              | <u> </u>      |             |       |                       |
|                     |                  | А             |                          | В                | С             | D            | E            | F                | G               | Н            | 1  | J        | К            | L             | М           | N     |                       |
| 4 Fa                | culty Salaries   |               |                          |                  |               |              |              |                  |                 |              |    |          |              |               |             |       | When the file is      |
| 5 Pr                | incipal Investig | gator         |                          |                  |               |              |              |                  |                 |              |    |          |              |               |             |       | when the mens         |
| 6 Co                | o-Investigator   |               |                          |                  |               |              |              |                  |                 |              |    |          |              |               |             |       | anonad click Enable   |
| 7 Co                | o-Investigator   |               |                          |                  |               |              |              |                  |                 |              |    |          |              |               |             |       | openeu, click Lilable |
| 8 Co                | o-Investigator   |               |                          |                  |               |              |              |                  |                 |              |    |          |              |               |             |       | [diting               |
| 9 <mark>Su</mark>   | ıbtotal          |               |                          |                  | 0             |              |              |                  |                 |              |    |          |              |               |             |       | Earling               |
| 10                  |                  |               |                          |                  |               |              |              |                  |                 |              |    |          |              |               |             |       |                       |
| 11 <mark>St</mark>  | udent and Post   | t Doc Wages   |                          |                  |               |              |              |                  |                 |              |    |          |              |               |             |       |                       |
| 12 St               | udent 1          |               |                          |                  |               |              |              |                  |                 |              |    |          |              |               |             |       |                       |
| 13 <mark>St</mark>  | udent 2          |               |                          |                  |               |              |              |                  |                 |              |    |          |              |               |             |       |                       |
| 14 St               | udent 3          |               |                          |                  |               |              |              |                  |                 |              |    |          |              |               |             |       |                       |
| 15 <mark>St</mark>  | udent 4          |               |                          |                  |               |              |              |                  |                 |              |    |          |              |               |             |       |                       |
| 16 Pc               | ost Doc          |               |                          |                  |               |              |              |                  |                 |              |    |          |              |               |             |       |                       |
| 17 <mark>Su</mark>  | ıbtotal          |               |                          |                  | 0             |              |              |                  |                 |              |    |          |              |               |             |       |                       |
| 18                  |                  |               |                          |                  |               |              |              |                  |                 |              |    |          |              |               |             |       |                       |
| 19 <b>M</b>         | aintenance and   | d Operation   | s                        |                  |               |              |              |                  |                 |              |    |          |              |               |             |       |                       |
| 20 <mark>Su</mark>  | ipplies          |               |                          |                  |               |              |              |                  |                 |              |    |          |              |               |             |       |                       |
| 21 <b>Tr</b>        | avel (total cost | :)            |                          |                  |               |              |              |                  |                 |              |    |          |              |               |             |       |                       |
| 22 <mark>E</mark> q | luipment         |               |                          |                  |               |              |              |                  |                 |              |    |          |              |               |             |       |                       |
| 23 <mark>H</mark> u | uman subjects i  | incentives    |                          |                  |               |              |              |                  |                 |              |    |          |              |               |             |       |                       |
| 24 <mark>Co</mark>  | onsultant(s) fee | 2             |                          |                  |               |              |              |                  |                 |              |    |          |              |               |             |       |                       |
| 25 Tr               | anscription fee  | 25            |                          |                  |               |              |              |                  |                 |              |    |          |              |               |             |       |                       |
| 26 <mark>Sc</mark>  | oftware          |               |                          |                  |               |              |              |                  |                 |              |    |          |              |               |             |       |                       |
| 27 BC               | ooks             |               |                          |                  |               |              |              |                  |                 |              |    |          |              |               |             |       |                       |
| 28 <mark>Ot</mark>  | ther (specify)   |               |                          |                  |               |              |              |                  |                 |              |    |          |              |               |             |       |                       |
| 29 <mark>Ot</mark>  | ther (specify)   |               |                          |                  |               |              |              |                  |                 |              |    |          |              |               |             |       |                       |
| 30                  |                  |               |                          |                  |               |              |              |                  |                 |              |    |          |              |               |             |       |                       |
| 31 <mark>Su</mark>  | ıbtotal          |               |                          |                  | 0             |              |              |                  |                 |              |    |          |              |               |             |       |                       |
| 32                  |                  |               |                          |                  | _             |              |              |                  |                 |              |    |          |              |               |             |       |                       |
| 33 Pr               | oject Total      |               |                          |                  | 0             |              |              |                  |                 |              |    |          |              |               |             |       |                       |
| 34                  |                  |               |                          |                  |               |              |              |                  |                 |              |    |          |              |               |             |       |                       |
| 35                  |                  |               |                          |                  |               |              |              |                  |                 |              |    |          |              |               |             |       |                       |
| 36                  |                  |               |                          |                  |               |              |              |                  |                 |              |    |          |              |               |             |       |                       |

Complete the budget template and save for upload later in the application process (recommended file name: FY18 REP Budget\_PI LAST NAME).xlsx)

|                               |                             |           |          |         |              |            |         |         |             | REP budge  | t template.xls | x - Excel |
|-------------------------------|-----------------------------|-----------|----------|---------|--------------|------------|---------|---------|-------------|------------|----------------|-----------|
| File Home Insert Page Layout  | Formulas                    | Data      | Review \ | ∕iew K  | utools™ [    | Enterprise | ACROBAT | ΩT      | ell me what | you want t | o do           |           |
| Cut Calibri -                 | 11 · A A                    | = = =     | = »···   | F Wrap  | Text         | General    |         | -       |             | No         | rmal           | Bad       |
| Paste Segment Bainter B I U - | - <u>&amp;</u> - <u>A</u> - |           | ≣ ਵ≣ ⊋≣  | 🖽 Merge | e & Center 👻 | \$ - %     | 0. 0    | o Condi | tional Form | at as Che  | eck Cell       | Explana   |
|                               |                             |           |          |         |              |            |         | Forma   | tting ∗ Tab | le •       |                | -         |
| Clipboard 🕞 Font              | 5                           |           | Align    | ment    | 5            | i Nu       | Imber   | Fail I  |             |            |                |           |
| A11 ▼ : × ✓ f <sub>x</sub> Si | tudent and Pos              | t Doc Wag | jes      |         |              |            |         |         |             |            |                |           |
| A                             | В                           | С         | D        | E       | F            | G          | н       | I.      | J           | К          | L              | м         |
| 4 Faculty Salaries            |                             |           |          |         |              |            |         |         |             |            |                |           |
| 5 Principal Investigator      |                             |           |          |         |              |            |         |         |             |            |                |           |
| 6 Co-Investigator             |                             |           |          |         |              |            |         |         |             |            |                |           |
| 7 Co-Investigator             |                             |           |          |         |              |            |         |         |             |            |                |           |
| 8 Co-Investigator             |                             |           |          |         |              |            |         |         |             |            |                |           |
| 9 Subtotal                    | 0                           |           |          |         |              |            |         |         |             |            |                |           |
| 10                            |                             |           |          |         |              |            |         |         |             |            |                |           |
| 11 Student and Post Doc Wages |                             |           |          |         |              |            |         |         |             |            |                |           |
| 12 Student 1                  |                             |           |          |         |              |            |         |         |             |            |                |           |
| 13 Student 2                  |                             |           |          |         |              |            |         |         |             |            |                |           |
| 14 Student 3                  |                             |           |          |         |              |            |         |         |             |            |                |           |
| 15 Student 4                  |                             |           |          |         |              |            |         |         |             |            |                |           |
| 16 Post Doc                   |                             |           |          |         |              |            |         |         |             |            |                |           |
| 17 Subtotal                   | 0                           |           |          |         |              |            |         |         |             |            |                |           |
| 18                            |                             |           |          |         |              |            |         |         |             |            |                |           |
| 19 Maintenance and Operations |                             |           |          |         |              |            |         |         |             |            |                |           |
| 20 Supplies                   |                             |           |          |         |              |            |         |         |             |            |                |           |
| 21 Travel (total cost)        |                             |           |          |         |              |            |         |         |             |            |                |           |
| 22 Equipment                  |                             |           |          |         |              |            |         |         |             |            |                |           |
| 23 Human subjects incentives  |                             |           |          |         |              |            |         |         |             |            |                |           |
| 24 Consultant(s) fee          |                             |           |          |         |              |            |         |         |             |            |                |           |
| 25 Transcription fees         |                             |           |          |         |              |            |         |         |             |            |                |           |
| 26 Software                   |                             |           |          |         |              |            |         |         |             |            |                |           |
| 27 Books                      |                             |           |          |         |              |            |         |         |             |            |                |           |
| 28 Other (specify)            |                             |           |          |         |              |            |         |         |             |            |                |           |
| 29 Other (specify)            |                             |           |          |         |              |            |         |         |             |            |                |           |
| 30                            |                             |           |          |         |              |            |         |         |             |            |                |           |
| 31 Subtotal                   | 0                           |           |          |         |              |            |         |         |             |            |                |           |
| 32                            |                             |           |          |         |              |            |         |         |             |            |                |           |
| 33 Project Total              | 0                           |           |          |         |              |            |         |         |             |            |                |           |
| 34                            |                             |           |          |         |              |            |         |         |             |            |                |           |
| 35                            |                             |           |          |         |              |            |         |         |             |            |                |           |
|                               |                             |           |          |         |              |            |         |         |             |            |                |           |

| TEXAS STATE.                                                                                                    | InfoReady Review    | Hello, Arun   Sign Out<br>Help       |            |
|----------------------------------------------------------------------------------------------------|---------------------|--------------------------------------|------------|
| HOME APPLICATIONS CALENDAR                                                                                          |                     |                                      |            |
| FY2018 REP Online Application - McCoy                                                                               | College of Business | Application Tools                    |            |
| Internal Submission Wednesday, October 2<br>Deadline: ADD TO CALENDAR                                               | 5, 2017 at 5:00 PM  | Apply                                |            |
| Administrator(s): Arun Banotra (Owner),<br>Category: Open Funding Opportu                                           | Y Xia<br>nities     |                                      | $\searrow$ |
| Award Cycle: FY2018<br>Discipline/Subject Area: All Disciplines<br>Maximum Applications 1<br>Allowed Per Applicant: |                     | Competition Files<br>Budget Template |            |
| Organization(s):                                                                                                    | ge                  |                                      |            |

### Description:

Through a peer review process, the Research Enhancement Program (REP) provides funding for research and creative activities by faculty in all disciplines. Funding for the REP is allocated to the academic colleges via a proportional model based on each college's percentage of the total requested amount of funding across the university. The program guidelines, college scoring rubrics, and other programmatic information are available on the REP webpage.

Installation of a new online submission system that will improve the application process is currently underway. The program guidelines and application information requested (and word limits) remain unchanged and we encourage you to begin developing your submissions for the **October 25, 2017** due date. Notification that the application portal is operational will be sent to you as soon as possible.

Interested faculty are encouraged to attend an REP overview workshop on September 25, 2017 from 2:00 – 3:30 p.m. in Alkek Library 105/106.

Questions may be directed to Dr. Michael Blanda, Assistant Vice President for Research (blanda@txstate.edu or 245-2314) or to Ms. Michel Conroy, Chair of the University Research Enhancement Committee (M.Conroy@txstate.edu).

Click "Apply" button on the right side of the screen under Application Tools.

Texas State University QUESTIONS? Email us Office of Research & Sponsored Programs 601 University Drive, J. C. Kellam 489 San Marcos, Texas 78666

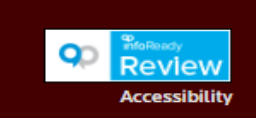

### Application Form 💽

Fill out the form below to submit your application. The Personal Details section will be populated with information from your User Profile where possible. All your work is automatically saved as you enter it.

| Personal Details 🐱                 |                                             |  |  |  |  |  |  |
|------------------------------------|---------------------------------------------|--|--|--|--|--|--|
|                                    | * indicates required                        |  |  |  |  |  |  |
| *Applicant First Name:             | Arun                                        |  |  |  |  |  |  |
| *Applicant Last Name:              | Banotra                                     |  |  |  |  |  |  |
| *Email Address:                    | a_b431@txstate.edu                          |  |  |  |  |  |  |
| *Phone Number:                     | (512) 557-7999                              |  |  |  |  |  |  |
| *Primary Organization:             | Add Organization                            |  |  |  |  |  |  |
|                                    | McCoy Business College X<br>Management      |  |  |  |  |  |  |
|                                    |                                             |  |  |  |  |  |  |
| *Primary Appointment<br>Title:     | InfoReady Introduction Test-Business School |  |  |  |  |  |  |
| *Are You First Time<br>Applicant?: | Yes                                         |  |  |  |  |  |  |
|                                    |                                             |  |  |  |  |  |  |
| Co-Investigator 🐱                  |                                             |  |  |  |  |  |  |

| Details |  |
|---------|--|
| Apply   |  |
|         |  |
|         |  |

# Competition Files Budget Template

the college/department of the PI. The college/department for Co-Investigator(s) must be manually

Complete all required

Organization, which is

fields including Primary

Abstract may be typed directly or copied from a Word document using the button indicated.

Enter the total amount of funds requested from your budget template into the data field labelled "Total Funding Required."

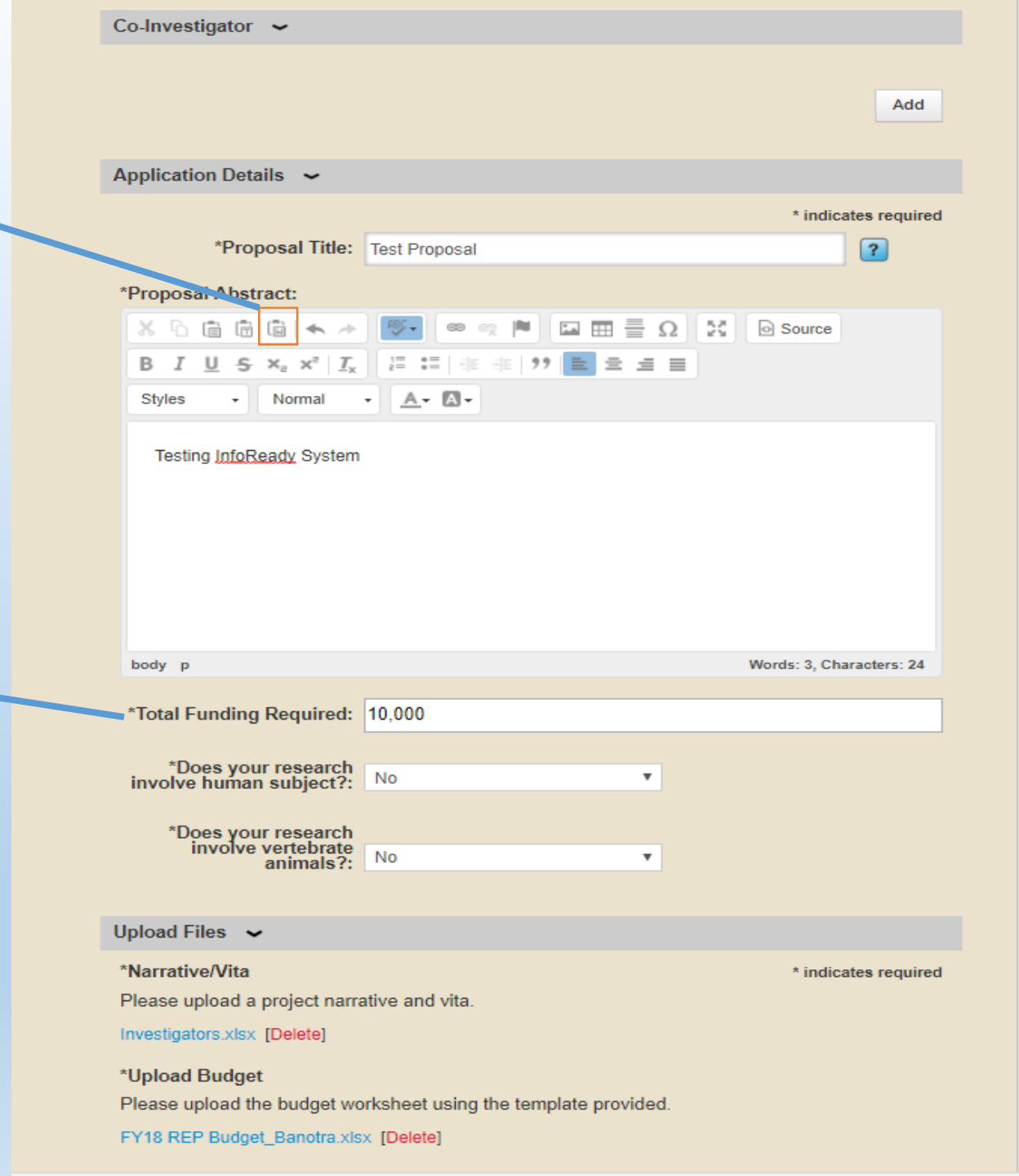

Browse and upload the combined Narrative/Vita PDF prepared in accordance with the posted REP Guidelines (posted on navigation bar)

Browse and upload the *completed budget* template.

Clicking "Save as Draft" will allow you to edit any portion of the application prior to submission (there will not be an automatic email notification sent to you when saved as draft.)

### Upload Files 🐱

\*Narrative/Vita Please upload a project narrative and vita. Narrative.pdf [Delete]

\*Upload Budget Please upload the budget worksheet using the template provided.

FY18 REP Budget\_Banotra.xlsx [Delete]

### Save or Submit Your Application

Click the Save as Draft button if you would like to return later to complete your application (below left). Click the Submit Application button when you are ready to submit your application (below right).

### Add Other Email Addresses for Notifications

Use the form below to have other email addresses included on all communications from the competition system.

Enter recipient(s) email address(es):

Separate email addresses with commas

### Save as Draft

### \* indicates required

When the proposal is in its final form, click the "Submit" button. An automatic email notification will be sent to the Principal Investigator.

\_\_\_\_\_

Submit Application

### Warning:

If you decide to delete the proposal in either draft or final form it may require up to 48 hours to take effect.

|                                         | TEXAS STATE InfoReady Review                                                                                                    | Hello, Arun   Sign Out<br>Help |
|-----------------------------------------|----------------------------------------------------------------------------------------------------|--------------------------------|
|                                         | HOME APPLICATIONS CALENDAR                                                                                                    |                                |
| You will see an on-                     | Application Submitted Congratulations! Your application has been submitted to FY2018 REP Online Application - McCoy College                                   | e Details                      |
| screen confirmation when the proposal   | of Business. An Administrator will review your application and you will receive another email in the near futur<br>announcing the status of your application. | Competition Files              |
| has been successfully submitted.        |                                                                                                    | Budget Template                |
| The PI will also receive a              |                                                                                                    |                                |
| confirmation email from the Texas State |                                                                                                    |                                |
| system administrator.                   | Texas State University Office of Research & Sponsored                                                                                                    |                                |

601 University Drive, J. C. Kellam 489

San Marcos, Texas 78666

Review Accessibility